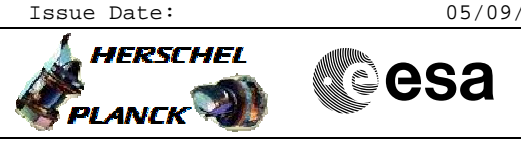

# Procedure Summary

### Objectives

Investigations following the detection of a non-nominal CDMU/ACMS Mode, indicating a level 3 or 4 FDIR. This procedure shall be run by the On-Call FCT person together with the SPACON on shift. The results are the baseline for the detailed analysis of the anomaly by the FCT (and defining the recovery strategy) following the DTCP.

# Summary of Constraints

If the mode drop caused a drop in TM rate to 500bps, this procedure follows the "No TM Recovery" (to be precise:  $H_{CRP}_{SYS}_{NOTM}$  calls  $H_{CRP}_{SYS}_{ANOM}$  which calls this procedure as one of the first steps).

### Spacecraft Configuration

Start of Procedure

FDIR 3&4 Anomaly Checkout

File: H\_CRP\_SYS\_CHECK.xls

Author: F. Keck

CDMU or ACC reboot detected (AIR, CIR or SIR) Routine Ops: CDMU/ACMS Mode not NOM/SCM

End of Procedure

If possible (and required) the TM/TC rate was increased. Dumps were performed to help analysing the problem and planning a recovery.

### Reference File(s)

Input Command Sequences

HFD3014 HRA2BRTA HRA2BRTB HRA2BRTC HFA3011A HFA3011C HFA3011B HFA3011D HFD1030A

Output Command Sequences

Referenced Displays

**ANDs GRDs** ZAA00999 ZAA01999 SLDS MIMIC:OVER\_H MIMIC:EPS\_H MIMIC:ACC\_H MIMIC:CDMU H

## Configuration Control Information

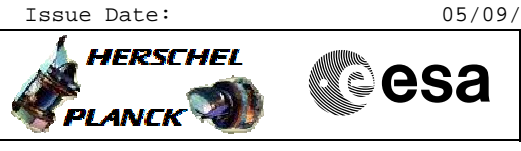

| DATE       | FOP ISSUE | VERSION | MODIFICATION DESCRIPTION                                                                                                    | AUTHOR  | SPR REF |
|------------|-----------|---------|----------------------------------------------------------------------------------------------------|---------|---------|
| 23/12/2008 |           | 1       | Created                                                                                                    | F. Keck |         |
| 13/01/2009 |           | 1.01    | Validation : Adding ACMS dumps                                                                                                    | F. Keck |         |
| 14/01/2009 |           | 1.02    | Validation : Typo correction                                                                                                    | F. Keck |         |
| 19/01/2009 | 2         | 2       | Workaround to get ACC Boot Report. Update of CDMU investigation                                                                                                  | F. Keck |         |
| 04/03/2009 | 2.1       | 3       | Update after SVT-2                                                                                                    | F. Keck |         |
| 24/03/2009 | 2.2       | 3.01    | Validation : Adding SAS1 currents to ACMS sun pointing checkout.<br>Adding workaround to correct wrong FCCT default values loaded from EEPROM in case of<br>DoD. | F. Keck |         |
| 31/03/2009 |           | 4       | Adding some comments and MIMIC references                                                                                                    | F. Keck |         |
| 03/04/2009 |           | 5       | Adding LEOP CCU Monitoring                                                                                                    | F. Keck |         |
| 15/04/2009 |           | 6       | Correction of LEOP CCU Monitoring                                                                                                    | F. Keck |         |
| 20/04/2009 | 2.3       | 7       | After OBSW update the restore of flight thresholds for STR is not required anymore.<br>Typo correction in annex.                                                 | F. Keck |         |
| 11/05/2009 |           | 8       | Adding DoD specific step to check if default tables fit to the current S/C situation.                                                                            | F. Keck |         |
| 18/07/2009 |           | 9       | Updated procedure references                                                                                                    | F. Keck |         |
| 06/10/2009 | 2.5       | 10      | Adding the command sequences to speed up the execution of the procedure. Added quick checkout step.                                                              | F. Keck |         |
| 12/03/2010 | 3         | 11      | Comments corrected and added                                                                                                    | F. Keck |         |
| 22/07/2010 |           | 12      | Improved comments (experience from Keep-Fit-Sim 2)                                                                                                    | F. Keck |         |
| 02/03/2011 |           | 13      | Additional comments to obey H_CRP_SYS_ANOM before starting this procedure                                                                                        | F. Keck |         |
| 11/08/2011 | 3.1       | 14      | Added explanation how to use openOffice to analyse the boot report. Partial PS-2 dump<br>around event time added.                                                | F. Keck |         |

FDIR 3&4 Anomaly Checkout File: H\_CRP\_SYS\_CHECK.xls Author: F. Keck

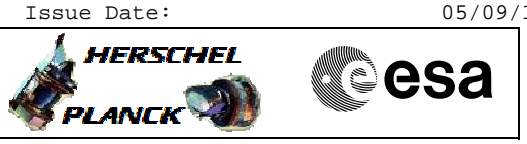

# Procedure Flowchart Overview

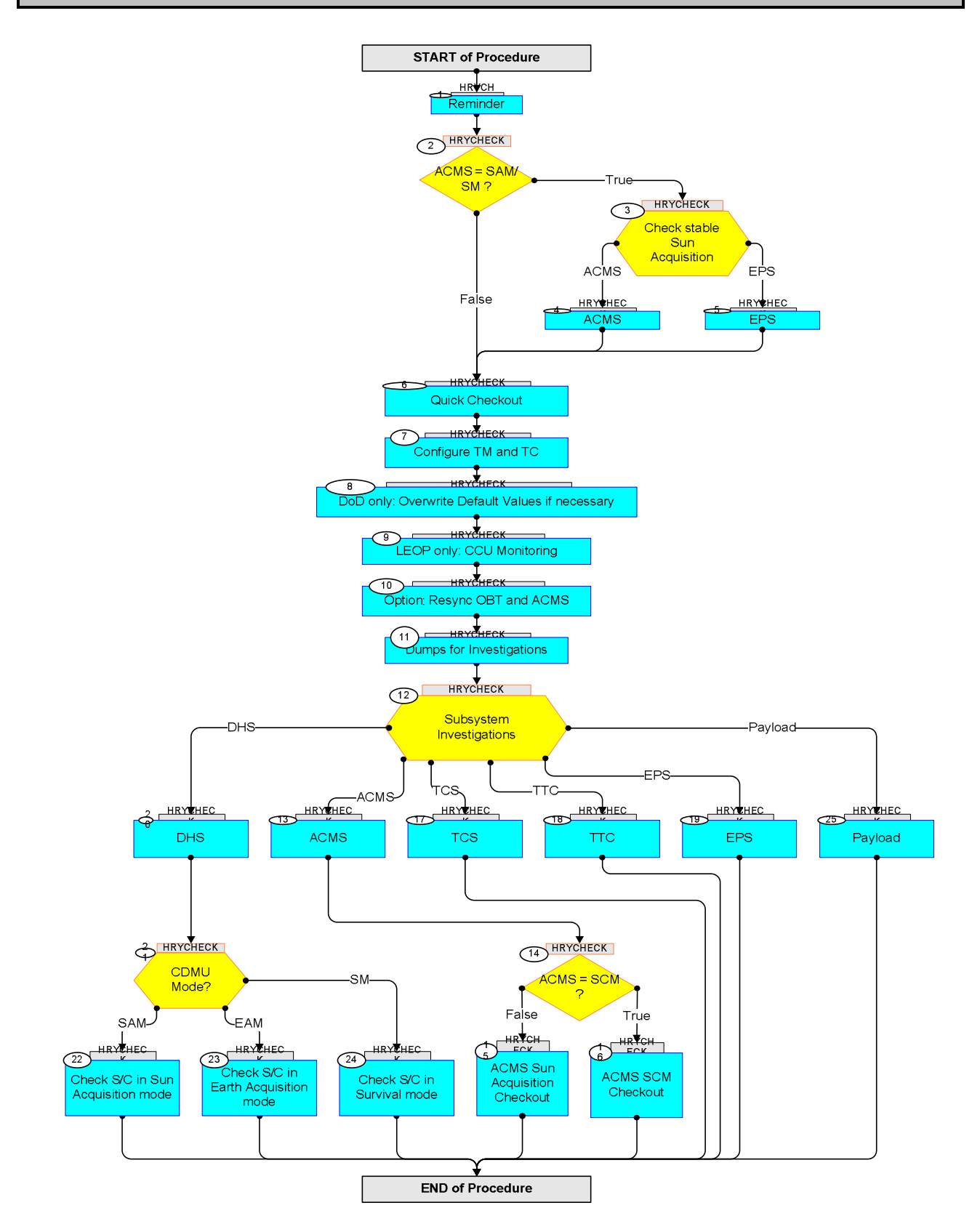

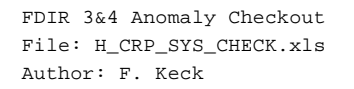

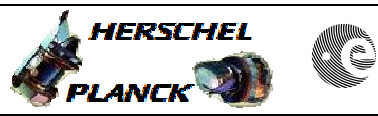

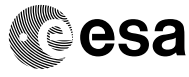

| Step<br>No. | Time | Activity/Remarks                                                                                                    | TC/TLM          | Display/ Branch                 |
|-------------|------|----------------------------------------------------------------------------------------------------|-----------------|---------------------------------|
|             |      | Beginning of Procedure                                                                                                    |                 |                                 |
|             |      | TC Seq. Name :HRYCHECK (FDIR 34 Checkout)                                                                                    |                 |                                 |
|             |      | TimeTag Type: B<br>Sub Schedule ID:                                                                                          |                 |                                 |
| 1           |      | Reminder                                                                                                    |                 | Next Step:<br>2                 |
|             |      | Should you have started with this procedure without<br>H_CRP_SYS_ANOM first:                                                 |                 |                                 |
|             |      | Do not forget to inform all parties as described in<br>H_CRP_SYS_ANOM. E.g. contact SOM                                      |                 |                                 |
|             |      |                                                                                                    |                 |                                 |
| 2           |      | ACMS = SAM/SM ?                                                                                                    |                 | Next Step:<br>False 6<br>True 3 |
|             |      | Check if ACMS is in a Sun Acquisition Mode.                                                                                  |                 |                                 |
|             |      | There are 2 sun acquitistion modes:<br>- SAM: Sun Acquisition Mode<br>- SASM: Sun Acquisition Survival Mode                  |                 |                                 |
|             |      | Comment:<br>SM (Survival Mode) is usually used as the short form<br>of SASM.                                                 |                 |                                 |
|             |      | Verify Telemetry<br>ACMS mode XD009990                                                                                       | = SAM<br>= SASM | MIMIC:OVER_H                    |
|             |      |                                                                                                    |                 |                                 |
| 3           |      | Check stable Sun Acquisition                                                                                                 |                 | Next Step:<br>ACMS 4<br>EPS 5   |
|             |      | The confirmation of a stable sun pointing and good<br>power situation has top priority before detailed<br>subsystem reports. |                 |                                 |
|             |      | LEOP: All activities in these steps shall be<br>immediately performed in parallel by the ACMS and EPS<br>SOE.                |                 |                                 |
|             |      |                                                                                                    |                 |                                 |
| 4           |      | ACMS                                                                                                    |                 | Next Step:<br>6                 |
|             |      | Confirm sun pointing attitude.                                                                                               |                 |                                 |
|             |      | Verify Telemetry Sunvector X BRF AEUVX001                                                                                    | approx. 0       | AND=ZAA00999                    |
|             |      | Verify Telemetry Sunvector Y BRF AEUVY001                                                                                    | approx. 0       | AND=ZAA00999                    |

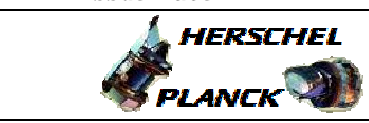

esa

| Step<br>No. | Time | Activity/Remarks                                                                                                    | TC/TLM    | Display/ Branch |
|-------------|------|----------------------------------------------------------------------------------------------------|-----------|-----------------|
|             |      | Verify Telemetry Sunvector Z BRF AEUVZ001                                                                                                    | approx. 1 | AND=ZAA00999    |
|             |      | Verify Telemetry<br>Est ang rate X AESR7001                                                                                                    | ~0 rd/s   | AND=ZAA00999    |
|             |      | Verify Telemetry Est ang rate Y AESR8001                                                                                                    | ~0 rd/s   | AND=ZAA00999    |
|             |      | Verify Telemetry Est ang rate Z AESR9001                                                                                                    | ~0 rd/s   | AND=ZAA00999    |
|             |      | Detailed SAS1 Checkout:<br>The following SAS1 currents should show similar value<br>in sun pointing.                                                                    | s         |                 |
|             |      | Verify Telemetry<br>SAS1 +X nom AMUC1044                                                                                                    |           | AND=ZAA00999    |
|             |      | Verify Telemetry<br>SAS1 +Y nom AMUC2044                                                                                                    |           | AND=ZAA00999    |
|             |      | Verify Telemetry<br>SAS1 -X nom AMUC5044                                                                                                    |           | AND=ZAA00999    |
|             |      | Verify Telemetry<br>SAS1 -Y nom AMUC6044                                                                                                    |           | AND=ZAA00999    |
|             |      | Verify Telemetry<br>SAS1 +X red AMUC9044                                                                                                    |           | AND=ZAA00999    |
|             |      | Verify Telemetry SAS1 +Y red AMUCA044                                                                                                    |           | AND=ZAA00999    |
|             |      | Verify Telemetry<br>SAS1 -X red AMUCD044                                                                                                    |           | AND=ZAA00999    |
|             |      | Verify Telemetry<br>SAS1 -Y red AMUCE044                                                                                                    |           | AND=ZAA00999    |
|             |      | <pre>In case of SASM (ACMS Survival Mode):<br/>Quick check LV-A status (e.g. on Overview MIMIC).<br/>- Open indicates an FDIR 3b<br/>- Closed indicates an FDIR 4</pre> |           |                 |
| 5           |      | EPS                                                                                                    |           | Next Step:<br>6 |
|             |      | Confirm solar array current and no discharge of batteries.                                                                                                    |           |                 |
|             |      | Verify Telemetry<br>TM_IOUT_BDR1 WMT08565                                                                                                    | = 0.0 A   | MIMIC:EPS_H     |
|             |      | Verify Telemetry<br>TM_IOUT_BDR2 WMT09565                                                                                                    | = 0.0 A   | MIMIC:EPS_H     |
|             |      | Verify Telemetry<br>TM_ISA_S3R_1 WMT14565                                                                                                    |           | MIMIC:EPS_H     |

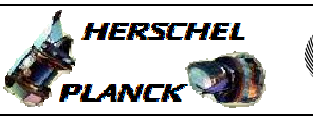

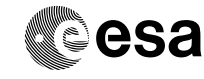

| Step<br>No. | Time | Activity/Remarks                                                                                                    | TC/TLM | Display/ Branch  |
|-------------|------|----------------------------------------------------------------------------------------------------|--------|------------------|
|             |      | Verify Telemetry<br>TM_ISA_S3R_2 WMT15565                                                                                                    |        | MIMIC:EPS_H      |
|             |      | Verify Telemetry<br>TM_ISA_S3R_3 WMT16565                                                                                                    |        | MIMIC:EPS_H      |
| б           |      | Quick Checkout                                                                                                    |        | Next Step:<br>7  |
|             |      | Use table in attachement to do a quick checkout for<br>the kind of FDIR, which has triggered.                                                                                                    |        |                  |
| 7           |      | Configure TM and TC                                                                                                    |        | Next Step:<br>8  |
|             |      | Execute Procedure:<br>H_CRP_SYS_TMTC<br>Configure TM/TC after Mode Drop                                                                                                    |        |                  |
| 8           |      | DoD only: Overwrite Default Values if necessary                                                                                                    |        | Next Step:<br>9  |
|             |      | <pre>In case of a DoD the default tables from EEPROM are used. Should these default values not fit to the current situation they must be corrected. E.g. in LEOP: Restoring of ground FCCT values if necessary No procedure references can be provided here, because such a situation must never occur in routine phase, and during LEOP all experts are available to handle such a situation.</pre> |        |                  |
| 9           |      | LEOP only: CCU Monitoring                                                                                                    |        | Next Step:<br>10 |
|             |      | In H_FCP_CCU_ACQP select Sequence HFKACQP2 (CCU ACQ<br>Recyc/Decont) to set CCU A/B Recycling/Decontamination<br>monitoring (period 8s all sensors)                                                                                                    |        |                  |
|             |      | Execute Procedure:<br>H_FCP_CCU_ACQP<br>CCU acquisition period update                                                                                                    |        |                  |
|             |      | Execute Procedure:<br>H_LEO_CCU_MON1<br>Disable CCUA/B monit #1 (512s) packets                                                                                                    |        |                  |
|             |      |                                                                                                    |        |                  |

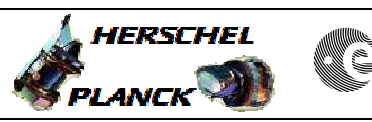

| Step<br>No. | Time | Activity/Remarks                                                                                                    | TC/TLM | Display/ Branch  |
|-------------|------|----------------------------------------------------------------------------------------------------|--------|------------------|
| 10          |      | Option: Resync OBT and ACMS                                                                                                    |        | Next Step:<br>11 |
|             |      | Should the OBT have not re-synced with the CTR, do it here:<br>1) Resync CTR                                                                                                   |        |                  |
|             |      | 2) Resync ACC with CDMU                                                                                                    |        |                  |
|             |      | Execute Procedure:<br>H_FCP_DHS_3021<br>Set central time reference synchronization                                                                                             |        |                  |
|             |      | The instruments resync their times automatically.                                                                                                    |        |                  |
|             |      |                                                                                                    |        | Next Step:       |
| 11          |      | Dumps for Investigations                                                                                                    |        | 12               |
|             |      | The following dumps are required to get all necessary<br>TM for analysing the situation and planning the<br>recovery.                                                          |        |                  |
|             |      | Some dumps can be skipped if the situation is clear<br>(e.g. ACC dumps after an obvious CDMU 3a). If in doubt<br>just dump everything, it does not harm.                       |        |                  |
|             |      |                                                                                                    |        |                  |
| 11.1        |      | Dump CELs and get CDMU Boot Report                                                                                                    |        |                  |
|             |      | This CEL dump can be skipped (but not the search for CDMU boot reports) in case of EAM/SCM, but only if the SPACON runs the DTCP stack (CEL dumps are part of the DTCP stack). |        |                  |
|             |      | The following sequence is maintained by procedure:<br>H_FCP_DHS_3014<br>Dump and interpretation of CEL                                                                         |        |                  |
|             |      | The sequence requests a time for the deletion of the CELs. Just enter the current time.                                                                                        |        |                  |
|             |      | Execute Sequence                                                                                                    |        | SEQ              |
|             |      | HFD3014 Dump of CEL V06<br>Sequence Grouping = -                                                                                                    |        |                  |
|             |      | Sequence Parameter(s)<br>Abs_Time = Current Time                                                                                                    |        |                  |
|             |      | This Sequence Reference is not included in the                                                                                                    |        |                  |
|             |      | generated sequence                                                                                                    |        |                  |
|             |      | SSID : 0                                                                                                    |        |                  |
|             |      | Check CELs for the event time of boot reports:<br>CDMU boot reports indicate a CIR or SIR                                                                                      |        |                  |
|             |      |                                                                                                    |        | l                |

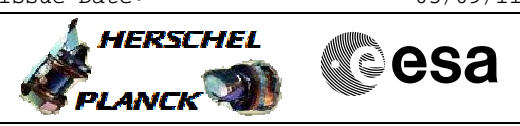

| Step<br>No. | Time | Activity/Remarks                                                                                                    | TC/TLM                                   | Display/ Branch |
|-------------|------|----------------------------------------------------------------------------------------------------|------------------------------------------|-----------------|
|             |      | Verify Packet Reception<br>CdmuBsw Event 5-4 Boot Report and Reconfiguration Log<br>Packet Details:<br>APID:<br>Type:<br>Subtype:<br>PI1:<br>PI2:<br>A description how to analyse the boot report using<br>openOffice is attached                                                                                                    | D_EvRp_534<br>16<br>5<br>4<br>134<br>134 |                 |
|             |      | Don't waste valuable pass time now and proceed with<br>the dumps!<br>Do the analysis in parallel or later.                                                                                                    |                                          |                 |
| 11.2        |      | Get ACC Boot Report                                                                                                    |                                          |                 |
|             |      | The ACC boot report would indicate an AIR, but<br>unfortunately this report is a (5,1) packet, which is<br>only stored in the SEL, not in the CEL.<br>A full dump of the SEL is not possible after an AIR<br>(leading to SAM) in Routine Ops, because the maximum<br>TM rate via the LGA is 5k only.<br>Therefore a workaround must be done using Diagnostics. |                                          |                 |
|             |      | The following sequences are maintained by procedure:<br>H_CRP_AOC_2BRT<br>Get ACC Boot Report                                                                                                    |                                          |                 |
|             |      | Execute following sequences:                                                                                                    |                                          |                 |
|             |      | Execute Sequence<br><b>HRA2BRTA GetAccBootReport v02</b><br>Sequence Grouping = -<br>This Sequence Reference is not included in the<br>generated sequence<br><i>SSID : 0</i>                                                                                                    |                                          | SEQ             |
|             |      | Verify Packet Reception<br>Packet Details:<br>APID:<br>Type:<br>Subtype:<br>PI1:<br>PI2:                                                                                                    | ACCBootRep<br>514<br>3<br>26<br>30053    |                 |
|             |      | Execute Sequence<br>HRA2BRTB DiasbleAccBootReport v02<br>Sequence Grouping = -<br>This Sequence Reference is not included in the<br>generated sequence<br>SSID : 0                                                                                                    |                                          | SEQ             |

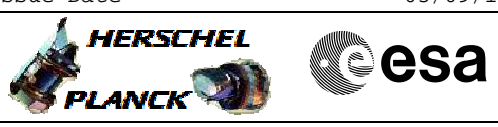

| Step<br>No. | Time | Activity/Remarks                                                                                         | TC/TLM   | Display/ Branch |
|-------------|------|----------------------------------------------------------------------------------------------------|----------|-----------------|
|             |      | Execute Sequence                                                                                         |          | SEQ             |
|             |      | Sequence Grouping = -                                                                                    |          |                 |
|             |      |                                                                                                    |          |                 |
|             |      | This Sequence Reference is not included in the                                                           |          |                 |
|             |      | SSID : 0                                                                                                 |          |                 |
|             |      |                                                                                                    |          |                 |
|             |      | NOTE: The ACC boot time in this Diagnostic is based on                                                   |          |                 |
|             |      | missing and the boot time cannot directly be                                                             |          |                 |
|             |      | specified.                                                                                               |          |                 |
|             |      |                                                                                                    |          |                 |
|             |      | Workaround to find ACC boot time:                                                                        |          |                 |
|             |      | The following TM parameter shows the time in seconds since the ACC BSW has started. Subtract the seconds |          |                 |
|             |      | from the current time and use it later for the partial                                                   |          |                 |
|             |      | SEL dump.                                                                                                |          |                 |
|             |      |                                                                                                    |          |                 |
|             |      | Verify Telemetry                                                                                         |          |                 |
|             |      | BSW_ObtElapsdIn XM656991                                                                                 |          | MIMIC:ACC_H     |
|             |      |                                                                                                    |          |                 |
|             |      |                                                                                                    |          |                 |
| 11.3        |      | Dump SEL                                                                                                 |          |                 |
|             |      |                                                                                                    |          |                 |
|             |      | This step can be skipped in case of EAM/SCM, but only                                                    |          |                 |
|             |      | full SEL dump).                                                                                          |          |                 |
|             |      |                                                                                                    |          |                 |
|             |      | Comment:<br>SEL = S/C Event Log = Packet Store 1 (129)                                                   |          |                 |
|             |      |                                                                                                    |          |                 |
|             |      |                                                                                                    |          |                 |
|             |      |                                                                                                    |          |                 |
| 11.3.1      |      | Option: Specify Start and Stop Times                                                                     |          |                 |
|             |      |                                                                                                    |          |                 |
|             |      | A full dump of the SEL is only possible if the TM rate                                                   |          |                 |
|             |      | is medium or high (150k or 1.5M). In this case do not                                                    |          |                 |
|             |      | set the start/stop times and proceed with the SEL                                                        |          |                 |
|             |      | aunp.                                                                                                    |          |                 |
|             |      | If the TM rate is low1 or low2 (500 or 5k) prepare a                                                     |          |                 |
|             |      | partial SEL dump:                                                                                        |          |                 |
|             |      | Take the event time of best report(a) from the CEL                                                       |          |                 |
|             |      | Dump the SEL (packet store 1 or 129) in the time range                                                   |          |                 |
|             |      | of $+/-$ 5 minutes around the boot times.                                                                |          |                 |
|             |      | Comment:                                                                                                 |          |                 |
|             |      | Even on 5k TM rate, this partial dump should take not                                                    |          |                 |
|             |      | more than 5 minutes.                                                                                     |          |                 |
|             |      |                                                                                                    |          |                 |
|             |      |                                                                                                    |          |                 |
|             |      | The following commands are derived from procedure:                                                       |          |                 |
|             |      | H_FCP_DHS_3015<br>Dump and interpretation of SEL                                                         |          |                 |
|             |      | Samp and Interpretation of BEE                                                                           |          |                 |
|             |      |                                                                                                    |          |                 |
|             |      | Execute following TC to prepare an SEL dump between                                                      | <u> </u> |                 |
|             |      | two times (this command will not start the dump):                                                        |          |                 |
|             |      |                                                                                                    |          |                 |

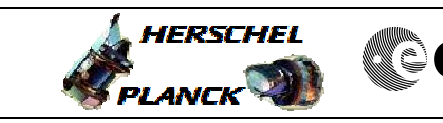

esa

| Step<br>No. | Time | Activity/Remarks                                                                                                    | TC/TLM                                   | Display/ Branch |
|-------------|------|----------------------------------------------------------------------------------------------------|------------------------------------------|-----------------|
|             |      | Execute Telecommand DownlinkTimeP_Between                                                                                                    | DC164160                                 |                 |
|             |      | Germand Deverse for (a)                                                                                                    |                                          |                 |
|             |      | Storage_Time DH062160<br>Storage_Time DH062160                                                                                                    | 1:MMA, 129:MMB<br>Start Time<br>End Time |                 |
|             |      | TC Control Flags :                                                                                                    |                                          |                 |
|             |      | GBM IL DSE                                                                                                    |                                          |                 |
|             |      | Subsch. ID : 10<br>Det. descr. : Downlink Packets between Storage Timel<br>and Storage Time2<br>This Telecommand will not be included in the export                                                                                                    |                                          |                 |
|             |      |                                                                                                    |                                          |                 |
| 11.3.2      |      | Dump SEL                                                                                                    |                                          |                 |
|             |      | Ensure that the VC-2 link is connected on the NCTRS.                                                                                                    |                                          |                 |
|             |      | Execute following TC to dump the SEL:                                                                                                    |                                          |                 |
|             |      | Execute Telecommand<br>DownlinkPktStoreCont_A                                                                                                    | DC162160                                 |                 |
|             |      | Command Parameter(s) :<br>Store Id DH003160                                                                                                    | 1:MMA, 129:MMB                           |                 |
|             |      | TC Control Flags :                                                                                                    |                                          |                 |
|             |      | GBM IL DSE                                                                                                    |                                          |                 |
|             |      | Subsch. ID : 10<br>Det. descr. : Downlink Packet Store Contents - All<br>stored TM packets                                                                                                    |                                          |                 |
|             |      | This relecommand will not be included in the export                                                                                                    |                                          |                 |
|             |      | VC-2 TM is in datastream 2, so use the P/B TMPH                                                                                                    |                                          |                 |
|             |      | Search for ACC boot reports, which indicate an AIR.                                                                                                    |                                          |                 |
|             |      | Verify Packet Reception<br>AccBsw Event 5-1 Boot Report and Reconfiguration Log                                                                                                    | A_EvRp_534                               |                 |
|             |      | Packet Details:<br>APID:<br>Type:<br>Subtype:<br>PI1:<br>PI2:                                                                                                    | 512<br>5<br>1<br>134<br>134              |                 |
| 11.4        |      | If possible: Dump Packet Store 2                                                                                                    |                                          |                 |
|             |      | This dump can only be performed if in medium or high<br>TM rate! Skip this step if in Lowl or Low2 TM rate.<br>This step can be skipped in case of EAM/SCM, but only<br>if the SPACON runs the DTCP stack (which includes the<br>full Packet Store 2 dump) |                                          |                 |
|             |      |                                                                                                    |                                          |                 |

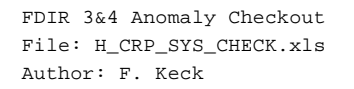

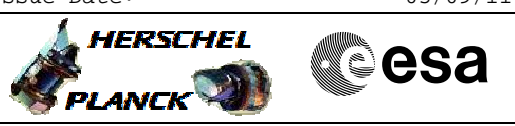

| Step<br>No. | Time | Activity/Remarks                                                                                                    | TC/TLM                                   | Display/ Branch |
|-------------|------|----------------------------------------------------------------------------------------------------|------------------------------------------|-----------------|
| 11.4.1      |      | Option: Specify Start and Stop Times                                                                                                    |                                          |                 |
|             |      | A full dump of Packet Store 2 is only possible if the<br>TM rate is high (1.5M). In this case do not set the<br>start/stop times and proceed with the Packet Store 2<br>dump.                |                                          |                 |
|             |      | If the TM rate is medium (150k) prepare a partial Packet Store 2 dump:                                                                                                    |                                          |                 |
|             |      | Take the event time of boot report(s) from the CEL.<br>Dump Packet Store 2 in the time range of +5/-30<br>minutes around the boot times.                                                     |                                          |                 |
|             |      | Comment:<br>Even on medium TM rate, this partial dump should take<br>not more than 6 minutes.                                                                                                |                                          |                 |
|             |      | Execute following TC to prepare a Packet Store 2 dump between two times (this command will not start the dump):                                                                              |                                          |                 |
|             |      | Execute Telecommand DownlinkTimeP_Between                                                                                                    | DC164160                                 |                 |
|             |      | <i>Command Parameter(s) :</i>                                                                                                    |                                          |                 |
|             |      | Store_IdDH003160Storage_TimeDH062160Storage_TimeDH062160                                                                                                    | 2:MMA, 130:MMB<br>Start Time<br>End Time |                 |
|             |      | TC Control Flags :<br>GBM IL DSE<br>Y<br>Subsch. ID : 10<br>Det. descr. : Downlink Packets between Storage Timel<br>and Storage Time2<br>This Telecommand will not be included in the export |                                          |                 |
| 11.4.2      |      | Dump Packet Store 2                                                                                                    |                                          |                 |
|             |      | Ensure that the VC-2 link is connected on the NCTRS.<br>Execute following TC to dump Packet Store 2:                                                                                         |                                          |                 |
|             |      | Execute Telecommand                                                                                                    | DC162160                                 |                 |
|             |      | Command Parameter(s) :<br>Store_Id DH003160                                                                                                    | 2:MMA, 130:MMB                           |                 |
|             |      | TC Control Flags :<br>GBM IL DSE<br>Y<br>Subsch. ID : 10<br>Det. descr. : Downlink Packet Store Contents - All<br>stored TM packets<br>This Telecommand will not be included in the export   |                                          |                 |

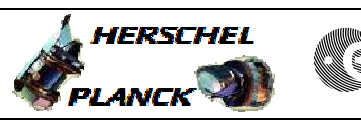

| Step<br>No. | Time | Activity/Remarks                                      | TC/TLM        | Display/ Branch |
|-------------|------|-------------------------------------------------------|---------------|-----------------|
|             |      | No need to wait for the completion of this VC-2 dump. |               |                 |
|             |      | Proceed with this procedure.                          |               |                 |
|             |      |                                                       |               |                 |
|             |      |                                                       |               |                 |
|             |      |                                                       |               |                 |
| 11 5        |      | Dump ACC Event Buffer                                 |               |                 |
| 11.5        |      |                                                       |               |                 |
|             |      | Only required in case of an AIR.                      |               |                 |
|             |      |                                                       |               |                 |
|             |      |                                                       |               |                 |
|             |      | The following sequences are maintained by procedure:  |               |                 |
|             |      | ERD buffer dump                                       |               |                 |
|             |      |                                                       |               |                 |
|             |      |                                                       |               |                 |
|             |      | Verify Telemetry                                      |               |                 |
|             |      | SgmInUse AESMS002                                     | = SGM A       | AND=ZAA01999    |
|             |      |                                                       | = SGM A and B |                 |
|             |      |                                                       | = SGM B       |                 |
|             |      |                                                       |               |                 |
|             |      | If SGM A (or A & B) is in use, execute following      |               |                 |
|             |      | sequences:                                            |               |                 |
|             |      | Execute Sequence                                      |               | SEO.            |
|             |      | HFA3011A Active SGMA v01                              |               | DHŽ             |
|             |      | Sequence Grouping = -                                 |               |                 |
|             |      | This Company Defension is not included in the         |               |                 |
|             |      | generated sequence                                    |               |                 |
|             |      | SSID : 0                                              |               |                 |
|             |      |                                                       |               |                 |
|             |      | Execute Sequence                                      |               | SEQ             |
|             |      | Sequence Grouping = -                                 |               |                 |
|             |      |                                                       |               |                 |
|             |      | This Sequence Reference is not included in the        |               |                 |
|             |      | SSID : 0                                              |               |                 |
|             |      |                                                       |               |                 |
|             |      | If SGM B is in use, execute following sequences:      |               |                 |
|             |      |                                                       |               |                 |
|             |      | Execute Sequence                                      |               | SEQ             |
|             |      | Sequence Grouping = -                                 |               |                 |
|             |      |                                                       |               |                 |
|             |      | This Sequence Reference is not included in the        |               |                 |
|             |      | SSID : 0                                              |               |                 |
|             |      |                                                       |               |                 |
|             |      | Execute Sequence                                      |               | SEQ             |
|             |      | HFA3011D Passive SGMA v01                             |               |                 |
|             |      | Dequence Grouping -                                   |               |                 |
|             |      | This Sequence Reference is not included in the        |               |                 |
|             |      | generated sequence                                    |               |                 |
|             |      |                                                       |               |                 |
|             |      |                                                       |               |                 |
|             |      |                                                       |               |                 |
| 11.6        |      | Table Dumps                                           |               |                 |
|             |      |                                                       |               |                 |
|             |      | Contains dumps of MOT, EAT etc.                       |               |                 |
|             |      | ACC KM LOGS AS WEII.                                  |               |                 |
| L           |      |                                                       |               | ]               |

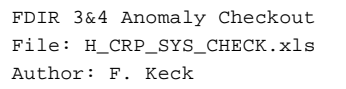

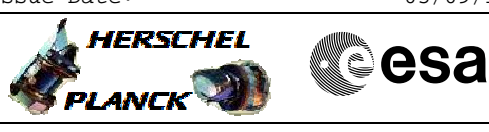

| Step<br>No. | Time | Activity/Remarks                                                                                                    | TC/TLM | Display/ Branch                                                             |
|-------------|------|----------------------------------------------------------------------------------------------------|--------|-----------------------------------------------------------------------------|
|             |      | The following sequence is maintained by procedure:<br>H_FCP_DHS_1030<br>CDMU OBSW data acquisition                                                                                                    |        |                                                                             |
|             |      | Some dumps may fail, because the related unit is failed. Don't care, continue with the next dump.                                                                                                    |        |                                                                             |
|             |      | Execute Sequence<br><b>HFD1030A CDMU OBSW data acq v10</b><br>Sequence Grouping = -<br>This Sequence Reference is not included in the<br>generated sequence<br><i>SSID : 0</i>                                                                                                    |        | SEQ                                                                         |
| 11.7        |      | Dump CDMU Reconfiguration Log                                                                                                    |        |                                                                             |
|             |      | This step can be skipped if the CDMU boot reports are<br>available (see CEL dump above).<br>Execute Procedure:<br>H_FCP_DHS_3012<br>Dump and interpretation of Reconfiguration Log                                                                                                    |        |                                                                             |
|             |      | Check Reconfiguration Log to get information on which<br>RM has triggered.                                                                                                    |        |                                                                             |
|             |      |                                                                                                    |        |                                                                             |
| 12          |      | Subsystem Investigations                                                                                                    |        | Next Step:<br>DHS 20<br>ACMS 13<br>TCS 17<br>TTC 18<br>EPS 19<br>Payload 25 |
|             |      | LEOP: All activities in these steps shall be performed<br>in parallel by all SOES. In case of first AOS after<br>Separation use the dedicated checkout procedures<br>instead of the ones mentioned below.<br>In routine operations they must be performed by the On-<br>Call FCT member and the SPACON on a best effort basis.<br>The other SOEs can do offline more detailed checkouts<br>when called in.<br>Should these procedures include any dumps that have<br>already been performed, skip the dumps (but not the<br>following checks on the dumps). |        |                                                                             |
| 1.5         |      |                                                                                                    |        | Next Step:                                                                  |
| 13          |      | ACMS                                                                                                    |        | 14                                                                          |

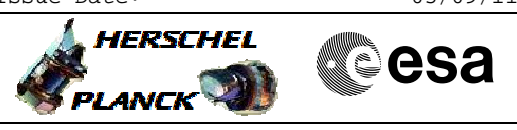

| Step | Time  | lctivity/Remarks                                       | TC / TL M | Dignlaw/ Branch     |
|------|-------|--------------------------------------------------------|-----------|---------------------|
| NO.  | 1 Ime | The ACMS SOE shall report                              | 10,114    | Display/ Dianch     |
|      |       | - The configuration of the ACMS units                  |           |                     |
|      |       | - Consistency with UIU                                 |           |                     |
|      |       | In detail:                                             |           |                     |
|      |       | ACMS Mode, Active PM, PM synchronisation with CDMU PM, |           |                     |
|      |       | SAS status, etc.                                       |           |                     |
|      |       |                                                        |           |                     |
|      |       |                                                        |           |                     |
|      |       |                                                        |           |                     |
|      |       | Execute Procedure:                                     |           |                     |
|      |       | ACC Health Check                                       |           |                     |
|      |       |                                                        |           |                     |
|      |       |                                                        |           |                     |
|      |       |                                                        |           |                     |
| 1.4  |       |                                                        |           | Next Step:          |
| 14   |       | ACMS = SCM?                                            |           | False 15<br>True 16 |
|      |       |                                                        |           | 1140 10             |
|      |       | Verify Telemetry                                       |           |                     |
|      |       | ACMS mode XD009990                                     | = SCM     | MIMIC:OVER_H        |
|      |       |                                                        |           |                     |
|      |       |                                                        |           |                     |
| 15   |       | ACMS Sup Acquisition Checkout                          |           | Next Step:          |
| 10   |       | Action Sum Acquisition checkout                        |           | END                 |
|      |       |                                                        |           |                     |
|      |       | Execute Procedure:                                     |           |                     |
|      |       | H_FCP_AOC_5011                                         |           |                     |
|      |       | RCS Health Check                                       |           |                     |
|      |       |                                                        |           |                     |
|      |       |                                                        |           |                     |
|      |       | Execute Procedure:                                     |           |                     |
|      |       | H_FCP_AOC_5009                                         |           |                     |
|      |       | SAS health check                                       |           |                     |
|      |       |                                                        |           |                     |
|      |       |                                                        |           |                     |
|      |       |                                                        |           | Next Sten:          |
| 16   |       | ACMS SCM Checkout                                      |           | END                 |
|      |       |                                                        |           |                     |
|      |       |                                                        |           |                     |
|      |       | Execute Procedure:                                     |           |                     |
|      |       | GYR health check                                       |           |                     |
|      |       |                                                        |           |                     |
|      |       |                                                        |           |                     |
|      |       |                                                        |           |                     |
|      |       | Execute Procedure:                                     |           |                     |
|      |       | H_FCP_AOC_5007<br>STR health check                     |           |                     |
|      |       | SIN MELLIN CHECK                                       |           |                     |
|      |       |                                                        |           |                     |
|      |       |                                                        |           |                     |
|      |       | Execute Procedure:                                     |           |                     |
|      |       | H_FCP_AOC_5014                                         |           |                     |
|      |       | RWL health check                                       |           |                     |
|      |       |                                                        |           |                     |
|      |       |                                                        |           |                     |
|      |       |                                                        |           |                     |

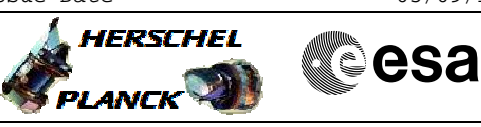

| Step<br>No. | Time | Activity/Remarks                                                                                                    | TC/TLM | Display/ Branch   |
|-------------|------|----------------------------------------------------------------------------------------------------|--------|-------------------|
| 17          |      | TCS                                                                                                    |        | Next Step:<br>END |
|             |      | The TCS SOE shall report<br>- The status of the thermal subsystem<br>- Consistency with UIU<br>In detail:<br>Active heater branch<br>CCU/Cryostat Status |        |                   |
|             |      | Execute Procedure:<br>H_FCP_TCS_CHECK<br>TCS Subsystem Checkout                                                                                          |        |                   |
|             |      | Execute Procedure:<br>H_FCP_CCU_CHECK<br>CCU subsystem checkout                                                                                          |        |                   |
|             |      | Execute Procedure:<br>H_FCP_CCU_MONS<br>CCU Sensors monitoring                                                                                           |        |                   |
| 18          |      | TTC .                                                                                                    |        | Next Step:<br>END |
|             |      | The TTC SOE shall report<br>- The configuration of the TTC subsystem<br>- The current TM & TC rates<br>- Consistency with UIU                            |        |                   |
|             |      | Execute Procedure:<br>H_FCP_TTC_CHECK<br>TTC Subsystem Checkout                                                                                          |        |                   |
| 19          |      | EPS                                                                                                    |        | Next Step:<br>END |
|             |      | The EPS SOE shall report<br>- The configuration of the EPS subsystem<br>- Consistency with UIU                                                           |        |                   |
|             |      | Execute Procedure:<br>H_FCP_EPS_CHECK<br>PCS Subsystem Checkout                                                                                          |        |                   |
| 20          |      | DHS                                                                                                    |        | Next Step:<br>21  |

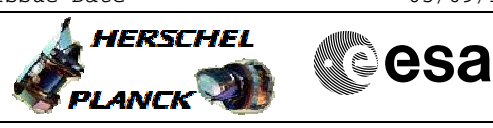

| Step<br>No. | Time | Activity/Remarks                                                     | TC/TLM | Display/ Branch |
|-------------|------|----------------------------------------------------------------------|--------|-----------------|
|             |      | The DHS SOE shall report<br>- The configuration of the DHS subsystem |        |                 |
|             |      | - Consistency with UIU                                               |        |                 |
|             |      | Verify Telemetry                                                     |        | MIMIC: OVER U   |
|             |      | ACTIVE_PM_BOARD DEDMILOU                                             |        | MIMIC: OVER_H   |
|             |      | Verify Telemetry<br>CurrentMode DEL34170                             |        | MIMIC:OVER_H    |
|             |      | Verify Telemetry                                                     |        |                 |
|             |      | PrevMode DEL35170                                                    |        | MIMIC:OVER_H    |
|             |      | Verify Telemetry FdirMode DE81D170                                   |        | MIMIC:OVER H    |
|             |      |                                                                      |        | _               |
| 20.1        |      | Check PM Relays                                                      |        |                 |
|             |      |                                                                      |        |                 |
|             |      | Check PM Relay 0 (Nominal or Survival)                               |        |                 |
|             |      | Verify Telemetry<br>PMA_R0_TTR-RM_A DEEX1160                         |        | MIMIC:CDMU_H    |
|             |      | Verify Telemetry                                                     |        |                 |
|             |      | PMB_R0_TTR-RM_B DEEX3160                                             |        | MIMIC:CDMU_H    |
|             |      | Check PM Relay 1 (Image)                                             |        |                 |
|             |      | Verify Telemetry                                                     |        | MIMIC:CDMU H    |
|             |      |                                                                      |        |                 |
|             |      | Verify Telemetry<br>PMB_R1_TTR-RM_B DEEX4160                         |        | MIMIC:CDMU_H    |
|             |      |                                                                      |        |                 |
| 20.2        |      | Check CDMU Health Table                                              |        |                 |
|             |      | Check Health Table MIMIC for unhealthy units.                        |        |                 |
|             |      | -                                                                    |        |                 |
| 20.3        |      | Check DID_STARTUP_CFG                                                |        |                 |
|             |      | DID STAPTID CPC shows the situation at PCM startup:                  |        |                 |
|             |      | bib_Staktor_erg shows the situation at BSW stattup.                  |        |                 |
|             |      | ActiveTM-OBT DEK8G160                                                |        | MIMIC:CDMU_H    |
|             |      | Verify Telemetry                                                     |        |                 |
|             |      | PwrOnResetRegA DEK8H160                                              |        | MIMIC:CDMU_H    |
|             |      | Verify Telemetry<br>PwrOnResetRegB DEK8J160                          |        | MIMIC:CDMU_H    |
|             |      | Varify Talamatry                                                     |        |                 |
|             |      | PM_relay_0 DEK8K160                                                  |        | MIMIC:CDMU_H    |
| 1           | 1    |                                                                      |        |                 |

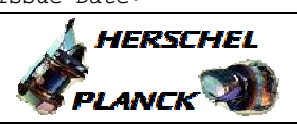

| Step<br>No. | Time | Activity/Remarks                                                                                                    | TC/TLM | Display/ Branch                         |
|-------------|------|----------------------------------------------------------------------------------------------------|--------|-----------------------------------------|
|             |      | Verify Telemetry<br>StartupSurvNom DEK8L160                                                                                    |        | MIMIC:CDMU_H                            |
| 21          |      | CDMU Mode?                                                                                                    |        | Next Step:<br>SAM 22<br>EAM 23<br>SM 24 |
|             |      | Verify Telemetry<br>CurrentMode DEL34170                                                                                       |        | MIMIC:CDMU_H                            |
| 22          |      | Check S/C in Sun Acquisition mode                                                                                              |        | Next Step:<br>END                       |
|             |      | Execute Procedure:<br>H_FCP_DHS_SACK<br>CDMU checks in sun acquisition mode after launch                                       |        |                                         |
| 23          |      | Check S/C in Earth Acquisition mode                                                                                            |        | Next Step:<br>END                       |
|             |      | Execute Procedure:<br>H_FCP_DHS_EACK<br>CDMU checks in earth acquisition mode                                                  |        |                                         |
| 24          |      | Check S/C in Survival mode                                                                                                    |        | Next Step:<br>END                       |
|             |      | Execute Procedure:<br>H_FCP_DHS_SRCK<br>CDMU checks in Survival Mode                                                           |        |                                         |
| 25          |      | Payload                                                                                                    |        | Next Step:<br>END                       |
|             |      | The Payload SOE shall check that all instruments are<br>in standby/safemode (or switched off in case of S/C<br>survival mode). |        |                                         |
|             |      | Inform the SGS about the anomaly.                                                                                              |        |                                         |
|             | 1    | 1                                                                                                    | l      |                                         |
|             |      | End of Procedure                                                                                                    |        |                                         |

: Version 14 - Updated Status Last Checkin: 11/08/2011

| $ \begin{array}{llllllllllllllllllllllllllllllllllll$                                                                                                    | <b>Current Modes</b> | Previous Modes   | Reason             | Attitude and TTC Situation            | Inpact on TM                        |
|----------------------------------------------------------------------------------------------------|----------------------|------------------|--------------------|---------------------------------------|-------------------------------------|
| $ \begin{array}{ c c c c c c c c c c c c c c c c c c c$                                                                                                    | SAM/SCM              | SAM/OCM or       |                    | Earth pointine. TTC 500/125 via LGA   | Adiust Ground Station to 500/125    |
| $ \begin{array}{llllllllllllllllllllllllllllllllllll$                                                                                                    |                      | SAM/SCM          | CIR Level 3a or 3b |                                       |                                     |
| $ \begin{array}{c c c c c c c c c c c c c c c c c c c $                                                                                                    | E A NE/CANE          | NOM/OCM or       | (and 3+ RWLs)      | Earth a chathan TTC 1601-741- and AGA | Marco                               |
| $ \begin{array}{c c c c c c c c c c c c c c c c c c c $                                                                                                    | TADGUAR              | NON/SCM          |                    | Editi politing, 11C 120N4K via MUA    | 2110.17                             |
| $ \begin{array}{c c c c c c c c c c c c c c c c c c c $                                                                                                    | E AM/C AM            | NOM/SAM          | CIR Level 3a/b     | Sun nointing TTC 1506/Alt via MGA     | If MGA attitude constraints are not |
| $\begin{array}{c c c c c c c c c c c c c c c c c c c $                                                                                                    |                      | NOM/OCM          | CIR Level 3a or 3b | Sun pointing, 11C 120K/4K VId MOA     | met in sun pointing: Loss of TM !!  |
| $\begin{array}{c c c c c c c c c c c c c c c c c c c $                                                                                                    |                      | SAM/OCM          | (and < 3 RWLs)     |                                       |                                     |
| $ \begin{array}{c c c c c c c c c c c c c c c c c c c $                                                                                                    | SAM/SAM              | SAM/SAM          | CIR Level 3a or 3b |                                       |                                     |
| $ \begin{array}{c c c c c c c c c c c c c c c c c c c $                                                                                                    |                      | Any (not SMs)    | AIR Level 3a       |                                       |                                     |
| $\begin{array}{c c} {\rm SAM/SM} & {\rm Any (not SM/SAM)} & {\rm AIR Level 3b \ or 4} \\ \\ {\rm SAM/SM} & {\rm SIR Level 4} \\ \\ {\rm SM/SAM} & {\rm AIR Level 3b \ or 4} \\ \end{array}$ | SM/SAM               | Any (not SAM/SM) | SIR Level 4        | Sun pointing, TTC 500/125 via LGA     | Adjust Ground Station to 500/125    |
| SM/SM SIR Level 4<br>SM/SM AIR Level 3b or 4                                                                                                    | SAM/SM               | Any (not SM/SAM) | AIR Level 3b or 4  |                                       |                                     |
| SIMUSIM SM/SAM AIR Level 3b or 4                                                                                                    | GNL/2NL              | SAM/SM           | SIR Level 4        |                                       |                                     |
|                                                                                                    | TATC/TATC            | SM/SAM           | AIR Level 3b or 4  |                                       |                                     |

Level 3a or 3b ?

- PM-A still in use PM-B in use .
- -> Level 3a -> Level 3b .

# ACMS mode = SM. Level 3b or 4 ?

- -> Level 3b (PM problem) LV-A open
   LV-A closed
- -> Level 4 (bigger problem, e.g. RCS)

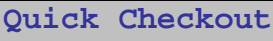

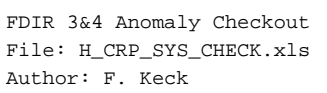

esa

HERSCHEL

PLANCK

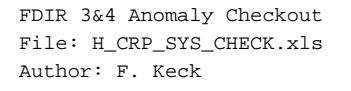

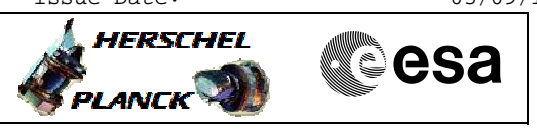

Boot Report Analysis with openOffice

- 1) Open a terminal
- 2) > start\_openoffice
- 3) openOffice: Select File Open
- 4) openOffice: Check for directory "/home/hmcsops/Documents/"
- 5) openOffice: Load file named "decoding\_Boot\_Report..." (or similar)
- 6) openOffice: Select the sheet/tab "Input here"
- 7) TMPH: Double click on boot report packet to open TM Packet Query Display
- TMPH: Mark with pressed left mouse button the raw data under "Packet Raw Data" (see screenshot on next page)
- 9) openOffice: Select (left click) first row of the input field
- 10)openOffice: Press middle button to insert the marked raw data into the sheet
  - a. Popup-window "Text Input" appears; just click OK

| E    | dit      | ⊻iew    | Inse    | rt F  | <u>o</u> rma | t <u>T</u> oc | ls <u>D</u> a | ata <u>V</u> | Vindo  | w He    | elp   |        |          |        |       |         |        |               |         |          | in advertisit of the |
|------|----------|---------|---------|-------|--------------|---------------|---------------|--------------|--------|---------|-------|--------|----------|--------|-------|---------|--------|---------------|---------|----------|----------------------|
| -    | 1        | 8       | ۵ [     | >     | •            | 0             | ABC ABC       |              | 10     | 10 - 4  | 4     | il el  | 4.0      | 1      | 21 XI |         | V      | St.           | * *     | 0 O.     | 0.                   |
|      | Cou      | irier N | lew     |       |              | <b>F</b> 8    |               | T.           | B [    | ) 🗹     |       | ≡  3   |          |        |       | % 113   | .00j   | .0 <u>0</u> 4 | 2 (2    | · 🖽      | -                    |
| 10   |          |         | -       |       | Ξ            | =             | 0000          | :0810        | C003   | 1 0230  | 000   | 5 040  | 0 61F    | B 996  | A 016 | 57 00   | 86 00  | 86 000        | 000 000 | 0 0003 0 | 003 00               |
|      | А        | 14      |         |       |              |               |               |              |        |         |       | в      |          |        |       |         |        |               |         |          | -                    |
|      |          | -       |         |       |              |               |               |              |        |         |       |        |          |        |       |         |        |               |         |          |                      |
|      |          |         | \$1.117 |       | 01.95 IN     |               |               |              |        |         | W.    |        | 1.047022 | -      | 577x  | 1747.01 | 10.000 | an these      |         |          |                      |
|      |          |         | Copy    | the d | ata li       | nes fr        | om th         | e prin       | t-to-f | ile of  | the e | vent   | and P    | aste i | t "as | value   | " in t | he blu        | le area | a below  |                      |
| -    |          | 100     |         |       |              |               |               | HU1          |        |         |       |        |          |        |       |         |        |               |         |          |                      |
| -    | _        |         |         |       |              |               |               |              |        |         |       |        |          |        |       |         |        |               |         |          |                      |
|      | _        |         |         |       |              |               |               |              |        |         |       |        |          |        |       |         |        |               |         |          |                      |
|      |          |         |         |       |              |               |               |              |        |         |       |        |          |        |       |         |        |               |         |          | _                    |
|      |          | Pack    | et Ra   | w Dat | ta (m        | ust be        | 19 1          | ines)        | 1      |         |       |        |          |        |       |         |        |               |         |          |                      |
|      | 1        | 0000    | : 6810  | C001  | 023          | 0 000         | 0400          | 61FB         | 996A   | 0167    | 0986  | 0086   | 0000     | 0000   | 0003  | 0003    | 0000   | 0000          |         |          |                      |
|      | 2        | 0020    | : 6000  | 000   | 000          | 0 0000        | 0000          | 0000         | 0090   | 0000    | 0000  | 0000   | 9000     | 0000   | 0000  | 0000    | 0000   | 0000          |         |          |                      |
|      | 3        | 0040    | : 6000  | 000   | 000          | 0 0000        | 0000          | 0000         | 0090   | 0000    | 0000  | 0000   | 0000     | 0000   | 0000  | 0000    | 0000   | 0000          |         |          |                      |
|      | 4        | 0060    | : 6000  | 000   | 000          | 0 0000        | 0009          | 0060         | 0090   | 0000    | 0900  | CC 69  | A263     | 99FB   | 0880  | 20F4    | AE00   | 0001          |         |          | -                    |
|      | 5        | 0080    | : 0100  | 000   | 000          | 0 0000        | 0000          | 0060         | 0000   | 0000    | 0900  | 0000   | 0000     | 0000   | 0000  | 0000    | 0000   | 0000          |         |          |                      |
|      | 6        | 00A0    | : 0000  | 000   | 000          | 0 0000        | 0000          | 0060         | 0090   | 0000    | 0000  | 0000   | 9000     | 0000   | 0000  | 0000    | 0000   | 0000          |         |          | _                    |
|      | 7        | 00C 0   | : 0000  | 000   | 000          | 0 0000        | 0000          | 0000         | 0000   | 0000    | 0900  | 0000   | 9000     | 0000   | 0000  | 0000    | 0000   | 0000          |         |          |                      |
|      | 8        | 00E0    | : 6000  | 000   | 000          | 0 0000        | 0000          | 0000         | 0090   | 0000    | 0000  | 0000   | 9000     | 0000   | 0000  | 0000    | 0000   | 0000          |         |          |                      |
|      | 9        | 0100    | : 6000  | 000   | 000          | 0 0000        | 0009          | 0000         | 0090   | 0000    | 0900  | 0000   | 9000     | 0000   | 0000  | 0000    | 0000   | 0000          |         |          | _                    |
|      | 10       | 0120    | : 0000  | 000   | 9 000        | 0 0000        | 0009          | 0000         | 0000   | 0000    | 0000  | 0000   | 0000     | 0000   | 0000  | 0000    | 0000   | 0000          |         |          | _                    |
|      | 12       | 0140    |         | 000   | 000          |               | 0000          | 0000         | 0000   | 0000    | 0000  | 0000   | 0000     | 0000   | 0000  | 0000    | 0000   | 0000          |         |          | -                    |
| -    | 13       | 0180    | . 6000  | 000   | 0000         |               | 0000          | 0000         | 0000   | 0000    | 0000  | 0000   | 0000     | 0000   | 0000  | 0000    | 0000   | 0000          |         |          |                      |
|      | 14       | 0140    | : 6000  | 000   | 000          | 0 0000        | 0000          | 0060         | 0000   | 0000    | 0100  | 0000   | 0000     | 0000   | 0000  | 0000    | 0000   | 0000          |         |          | _                    |
|      | 15       | 0100    | : 0000  | 000   | 000          | 0 0000        | 0009          | 0000         | 0000   | 0000    | 0000  | 0000   | 0000     | 0000   | 0000  | 0000    | 0000   | 0000          |         |          |                      |
|      | 16       | 01E0    | : 0000  | 000   | 000          | 0 0000        | 0000          | 0000         | 0000   | 0000    | 0000  | 0000   | 0000     | 0000   | 0000  | 0000    | 0000   | 0000          |         |          |                      |
|      | 17       | 0200    | : 6000  | 000   | 000          | 0 0000        | 0000          | 0000         | 0090   | 0000    | 0000  | 0000   | 0000     | 0000   | 0000  | 0000    | 0000   | 0000          |         |          |                      |
|      | 18       | 0220    | : 6000  | 000   | 000          | 0 0000        | 0000          | 0000         | 0090   | 0000    | 0000  | 0000   | 9000     | 0000   | 0000  | 0000    | 0000   | 0000          |         |          |                      |
|      | 19       | 0240    | : 6000  | 386   |              |               |               |              |        |         |       |        |          |        |       |         |        |               |         |          |                      |
|      |          |         |         |       |              |               |               |              |        |         |       |        |          |        |       |         |        |               |         |          |                      |
| -    |          | Note:   | each    | TMPH  | l print      | out line      | conta         | ins 32       | bytes  | after t | he pa | cket a | ddress   | (XXX)  | ;)    |         |        |               |         |          |                      |
|      |          | -       |         | 201   |              |               |               |              |        |         |       |        |          |        |       |         |        |               |         |          |                      |
| E.   | DIA I    | nout    | here    |       | Boot         | and he        | aderi         | nfo C        | DMU    | / F     | AP a  | nd att | empt     | inde   | CDM   | 1U .    | Der    | coded         | ALAR    | AS COMU  |                      |
| لنشد | Same Car |         |         | · · · |              | and the       |               |              |        | ~ ·     |       |        |          |        |       |         |        |               |         | a contro |                      |

- 11)Double check that the correct raw data was copied over (i.e. compare the TM Packet Query Display with the openOffice "input field"
- 12)openOffice: Save the file under a new name
- 13)openOffice: Click through the other tabs of the sheet to analyse the boot report

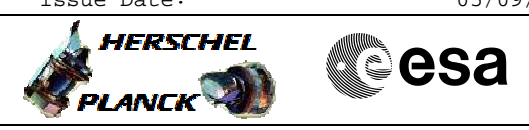

# Mark the Raw Data of the Boot Report 💌 TM Packet Query Display 🥮 X Reuse 📒 Generation Time: 2010.034.08.59.36.647 Reception Time: 2010.034.18.57.57.656 S/C ID: 486 G/S ID: 24 SLE ID: 0 OCC ID: 0 Time Quality: 🖟 Type: 5 Subtype: 4 PI1: 134 PI2: 134 APID: 16 Packet Raw Data: $\overline{\mathbb{N}}$

Scroll down...

| 1120-1 | 0000 | 0000 | 0000 | 0000 | 0000 | 0000 | 0000 | 0000 | 0000 | 0000 | 0000 | 0000 | 0000 | 0000 | 0000 | 0000 | 17 |
|--------|------|------|------|------|------|------|------|------|------|------|------|------|------|------|------|------|----|
| 1146   | 0000 | 0000 | 0000 | 0000 | 0000 | 0000 | 0000 | 0000 | 0000 | 0000 | 0000 | 0000 | 0000 | 0000 | 0000 | 0000 |    |
| 160-1  | 0000 | 0000 | 0000 | 0000 | 0000 | 0000 | 0000 | 0000 | 0000 | 0000 | 0000 | 0000 | 0000 | 0000 | 0000 | 0000 |    |
| 180    | 0000 | 0000 | 0000 | 0000 | 0000 | 0000 | 0000 | 0000 | 0000 | 0000 | 0000 | 0000 | 0000 | 0000 | 0000 | 0000 |    |
| 1A0 :  | 0000 | 0000 | 0000 | 0000 | 0000 | 0000 | 0000 | 0000 | 0000 | 0000 | 0000 | 0000 | 0000 | 0000 | 0000 | 0000 |    |
| 100.   | 0000 | 0000 | 0000 | 0000 | 0000 | 0000 | 0000 | 0000 | 0000 | 0000 | 0000 | 0000 | 0000 | 0000 | 0000 | 0000 |    |
| 1E0 :  | 0000 | 0000 | 0000 | 0000 | 0000 | 0000 | 0000 | 0000 | 0000 | 0000 | 0000 | 0000 | 0000 | 0000 | 0000 | 0000 |    |
| 200:1  | 0000 | 0000 | 0000 | 0000 | 0000 | 0000 | 0000 | 0000 | 0000 | 0000 | 0000 | 0000 | 0000 | 0000 | 0000 | 0000 |    |
| 220 :  | 0000 | 0000 | 0000 | 0000 | 0000 | 0000 | 0000 | 0000 | 0000 | 0000 | 0000 | 0000 | 0000 | 0000 | 0000 | 0000 |    |
| 240:1  | 0000 | 3B60 |      |      |      |      |      |      |      |      |      |      |      |      |      |      |    |
|        |      |      |      |      |      |      |      |      |      |      |      |      |      |      |      |      |    |
|        |      |      |      |      |      |      |      |      |      |      |      |      |      |      |      |      |    |
|        |      |      |      |      |      |      |      |      |      |      |      |      |      |      |      |      |    |